# Setting up NAS Server - MyCloud EX2

How to set up a MyCloud EX2 server box to allow file sharing bridge for older operating systems

Difficulty Easy

Duration 1 hour(s)

# Contents

- Step 1 Find the IP address of the server
- Step 2 Access via the IP address
- Step 3 Setup accesss
- Step 4 Setup "Stuga" user
- Step 5 Create a shared folder
- Step 6 Rename the NAS server to stuganas
- Step 7 Test via windows explorer
- Step 8 Connect up your devices
- Comments

### Step 1 - Find the IP address of the server

Use IPScan to find the address

# Step 2 - Access via the IP address

Set the password to the normal Stuga password [Not given here because this is a public website]

| Create an administrate   | or password to protect ag | ainst unauthorized configuration | of your My Cloud system. |  |
|--------------------------|---------------------------|----------------------------------|--------------------------|--|
| User                     | admin                     |                                  |                          |  |
| Password                 |                           | ۲                                |                          |  |
| Confirm Password         |                           | 8                                |                          |  |
| If you do not wish to cr | eate a password now, cli  | ick Next to continue.            |                          |  |

## Step 3 - Setup accesss

#### Skip setting up cloud users

Add nonsense to the product registration - this is not required

| Getting Started                        |                                                                    |                                                     |                                                 |                                  |   | Getting Started           |               |                       |               |                       |            |
|----------------------------------------|--------------------------------------------------------------------|-----------------------------------------------------|-------------------------------------------------|----------------------------------|---|---------------------------|---------------|-----------------------|---------------|-----------------------|------------|
| WD My Cloud EX2<br>content anywhere. A | Jitra lets you create your pe<br>access requires a MyCloud.<br>ess | rsonal cloud. Store your<br>com account, and each u | ohotos, videos, music, and fi<br>ser needs one. | es in one place, and access your |   | Enhance your V            | VD Experie    | ence                  |               |                       |            |
| admin                                  | First Name                                                         | Last Name                                           | Email Address                                   |                                  |   | Auto Update Firmv         | /are          | ON                    | 111           |                       |            |
|                                        |                                                                    |                                                     |                                                 |                                  |   | Product Improvement       | ent Program   | 0                     | DFF 🗊         |                       |            |
|                                        |                                                                    |                                                     |                                                 |                                  |   | Registering your product. | oduct helps i | register your warrant | ty & sets you | up to receive updates | about your |
| If you do not wish to                  | add other users now, click                                         | Next to continue.                                   |                                                 |                                  |   | Stuga                     | ⊗             | Service               | $\otimes$     | ss@stuga.co.uk        | $\otimes$  |
| Back Cance                             |                                                                    |                                                     |                                                 | Next                             |   |                           |               |                       |               |                       |            |
|                                        |                                                                    |                                                     |                                                 |                                  | _ | Back Canc                 | el            |                       |               |                       | Next       |

# Step 4 - Setup "Stuga" user

- 1. Click Users
- 2. Click Add
- 3. Set up Stuga user
- 4. Standard password again

| Home Lers          | Shares Apps Cloud Access Backups Storage Settings                  | Add User            |            |
|--------------------|--------------------------------------------------------------------|---------------------|------------|
| Set Up Users       |                                                                    |                     |            |
| Users Groups       | About Users                                                        | User Name * 3 stuga | $\otimes$  |
| 🔔 admin            | Controls who can access the My Cloud system and their access type. | First Name          |            |
|                    | Help<br>Managing Users<br>Addrog a User                            | Last Name           |            |
|                    | Changing Access to a Share                                         | Email               | Ø          |
|                    |                                                                    | Password 4          | $\otimes$  |
| Add Multicle Users |                                                                    | Confirm Password    | $\otimes$  |
|                    |                                                                    |                     | * Required |
|                    |                                                                    | Cancel              | Apply      |

# Step 5 - Create a shared folder

- 1. Click Shares
- 2. Click add
- 3. Create the shared folder name (could be batches or the saw directory, depending on the application)
- 4. Ensure the Public profile on

| My Cloud Cloud Cloud Cloud Access Backups Storage Settings                                                                                                    | Add Share                                                                                                    |
|----------------------------------------------------------------------------------------------------|----------------------------------------------------------------------------------------------------|
| Public About Shares About Shares Abare is an area for storing files (ike a folder) You can create multiple shares on a single storage device and control access to each share. Help TimeMachineta | Share Description                                                                                                    |
| Creation a Share<br>Changing Access to a Share                                                                                                    | Carrier     Apply       My Cloud*     Image: Cloud Access       Home     Users       Shares     Apps       Cloud Access     Backups       Storage     Settings                                                            |
|                                                                                                    | Set Up Shares         Public       Share Profile         Im SmartWare       Volume       Volume_1         Im stoga       Share Name       batches         Im stoga       Share Description       Image: Share Description |
|                                                                                                    | Im TimeMachneba     Public     Image       Public     Image     Image       Public     Image     Image                                                                                                    |
|                                                                                                    | Share Access                                                                                                    |

# Step 6 - Rename the NAS server to stuganas

- 1. Click Settings
- 2. Change the name and click apply

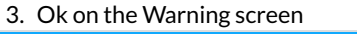

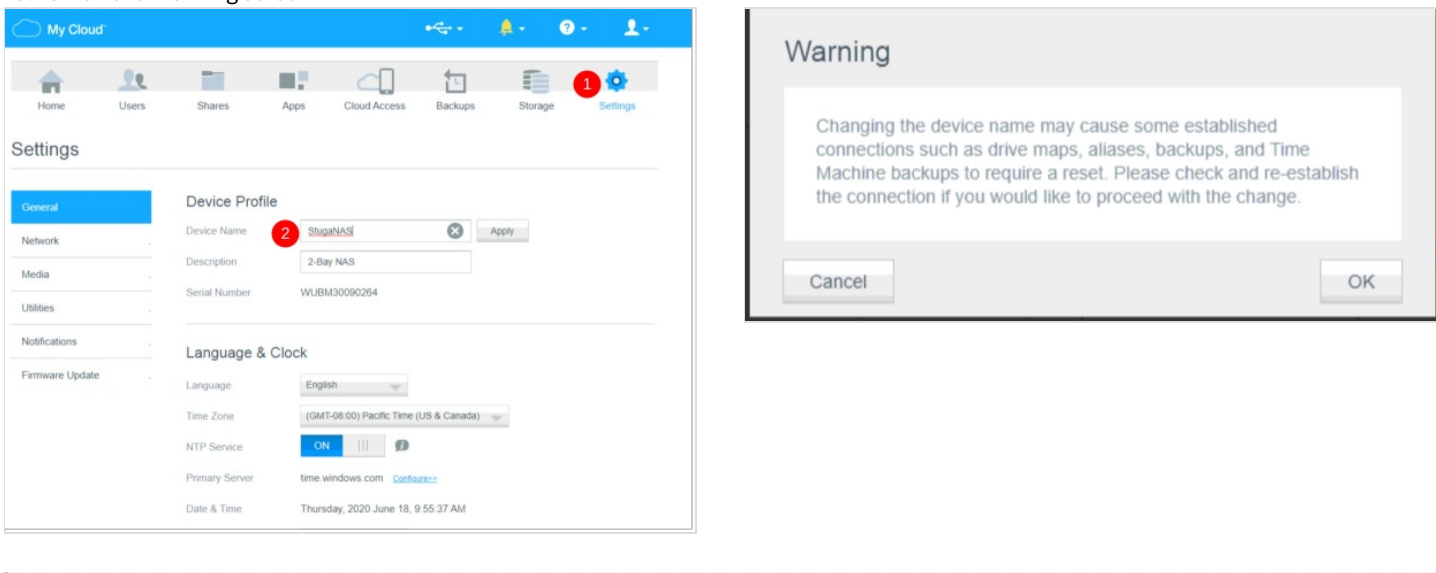

# Step 7 - Test via windows explorer

Type \\stuganas \[directory name] into any windows explorer. It should connect with no password required

| .   🛃 🚻 🖛                  | batches                 |     |  |  |
|----------------------------|-------------------------|-----|--|--|
| File Home Share View       |                         |     |  |  |
| 🕤 🍝 🕈 🖳 🕅 stuganas\batches |                         | v ( |  |  |
| Y Favourites Name          | Date modified Type Size |     |  |  |
| E Desktop                  | This folder is amonto   |     |  |  |
| 👔 Downloads                | this tolde is empty.    |     |  |  |
| a OneDrive for Busine      |                         |     |  |  |
| 2 Recent places            |                         |     |  |  |
| This PC                    |                         |     |  |  |
| Desktop                    |                         |     |  |  |
| Documents                  |                         |     |  |  |
| Downloads                  |                         |     |  |  |
| 3 Music                    |                         |     |  |  |
| 😫 Pictures                 |                         |     |  |  |
| Videos                     |                         |     |  |  |
| Local Disk (C:)            |                         |     |  |  |
| 😪 data (\\mainserver)      |                         |     |  |  |
| C Network                  |                         |     |  |  |
| DESIGNDEP3                 |                         |     |  |  |
| 👯 stuganas                 |                         |     |  |  |
|                            |                         |     |  |  |

#### Step 8 - Connect up your devices

Simply map a drive letter to \\stuganas\[directory name]